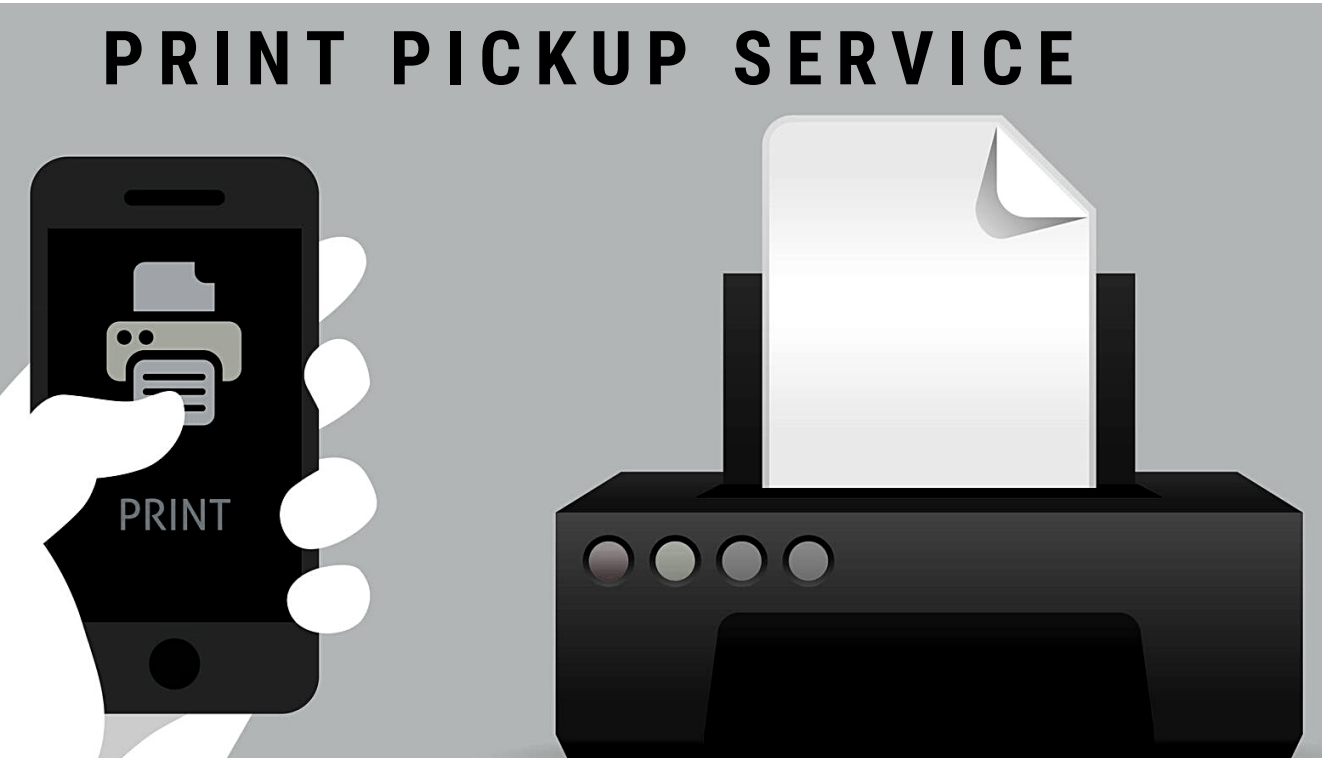

**IMPORTANT STEPS** 

1) Visit aacpl.net/wireless-printing to upload your document or use the Smart Alec app.

2) Call ahead to ensure your job is ready for pickup.

3) Come to the library branch to pick up your print.

### PRINTING

- If you need something printed from a website, such as a tax form or job application, please call for assistance.
- Allow at least 15 minutes for the document to upload before calling. Have your library card or guest user number ready.
- Please visit the Locations and Hours page on our website for current library hours.

\* We cannot print password protected documents of any type. \*\*Faxing, scanning and copying are not available at this time.

# **10 FREE BLACK & WHITE COPIES PER DAY**

### AACPL.NET/WIRELESS-PRINTING

# PRINT PICKUP SERVICE

# **STEP BY STEP**

### IPad/IPhone

- From a browser, sign up for a Smart Alec account. (If printing as a guest user, make sure to record the login info on the screen and leave email and password fields blank).
- Download Smart Alec App from App Store and login to your account.
- Open page/doc you need to print on device and locate "share" icon. Ignore the Smart Alec app if you see it. Instead, scroll down and choose "print." Some apps just have a "print" button and no "share."
- Ignore "Printer Options." From Printer Options screen, use fingers to "pinch and zoom" document.
- Find the "Share" icon again and tap it. A menu of apps will pop up. Scroll through to find Smart Alec.
- Your page/doc will be loaded as a PDF to the Smart Alec app. Click "Send." Page/doc will now appear as a PDF in your Smart Alec app.
- Call your local branch to print and pick up your prints.

### **Android Tablet/Phone**

- From a browser, sign up for a Smart Alec account. (If printing as a guest user make sure to record the login info on the screen and leave email and password fields blank).
- Download Smart Alec App from the Google Play Store. If asked for payment, click "skip." Login to your account.
- Open document/file you want to print.
- Select "Share" option and then "Print." Some apps just have a "print" button and no "share."
- Choose Smart Alec from "Select a Printer" at the top of the screen.
- Click "Print" icon. You'll be asked if you want to use Smart Alec as your printer. Click "OK."
- Your page/doc will be loaded to the Smart Alec app.
- Call your local branch to print and pick up your prints.

### Home PC/Laptop

- Save the file you want to print to your computer. To save a webpage, select "Print" and when asked to choose a printer, choose "Save as PDF."
- From a browser, sign up for or log into your Smart Alec account. (If printing as a guest user, make sure to record the login info on the screen, and fill in your email address or phone number).
- From the Smart Alec webpage, select "Select a File to Upload" and upload your file to Smart Alec.
- Call your local branch to print and pick up your prints.

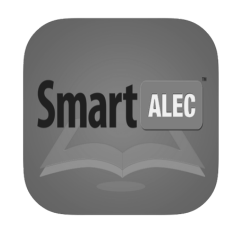

Instructions may vary by device and app.

### ANNE ARUNDEL COUNTY BRANCH LOCATIONS

#### Broadneck

1275 Green Holly Dr., Annapolis, MD 21409 410.222.1905

Brooklyn Park 1 East 11th Ave., Baltimore, MD 21225 410.222.6260

#### Michael E. Busch Annapolis 1410 West St., Annapolis, MD 21401 410.222.1750

**Crofton** 1681 Riedel Rd., Crofton, MD 21114 410.222.7915

#### Deale

5940 Deale-Churchton Rd, Deale, MD 20751 410.222.1925 and 410.867.4164

Discoveries: The Library at the Mall 2550 Annapolis Mall Rd., Annapolis MD 21401 410.222.0133

#### Eastport-Annapolis Neck 269 Hillsmere Dr., Annapolis, MD 21403 410.222.1770

Edgewater

25 Stepneys Ln., Edgewater, MD 21037 410.222.1538

#### Glen Burnie

1010 Eastway, Glen Burnie, MD 21060 410.222.6270

Linthicum 400 Shipley Rd., Linthicum, MD 21090 410.222.6265

Maryland City at Russett 3501 Russett Common, Laurel, MD 20724 410.222.1070

**Mountain Road** 4730 Mountain Rd., Pasadena, MD 21122 410.222.6699

#### **Odenton**

1325 Annapolis Rd., Odenton, MD 21113 410.222.6277

**Riviera Beach** TEMPORARY LOCATION 8485A Ft. Smallwood Rd., Pasadena, MD 21122 410.222.6285

#### Severn 2624 Annapolis Rd., Severn, MD 21144

410.222.6280 Severna Park 45 W. McKinsey Rd., Severna Park, MD 21146 410.222.6290

## AACPL.NET/WIRELESS-PRINTING